## Réservation de chambres via WelcomSport

Les réservations via WelcomSport se font directement sur le site Campanile :

- Se connecter au site <u>www.campanile.com</u>
- Sur l'écran d'accueil du site cliquez sur la croix à côté de « Ajouter un code »
- Apparait l'écran « Sélectionner un tarif préférentiel »
- Cliquez sur « Sportifs » et entrez le code SPT4381068 dans la case « Numero WelcomSport ». <u>Ne pas cocher la case « je suis</u> <u>un licencié ».</u>
- Valider en cliquant sur « Appliquer ».
- Retour sur la page d'accueil avec le nom du club qui apparait.
- Continuez la réservation en sélectionnant le lieu, les dates et le nombre de chambre puis cliquez sur « Rechercher ».

Il est important de prioriser, pour la réservation d'hôtel, WelcomSport, qui reverse au club tous les ans un pourcentage du montant total de toutes les réservations effectuées par son intermédiaire.